## COMMENT RÉSERVER UNE SURFACE SPORTIVE

- 1) Cliquer sur le lien : <u>https://www.qidigo.com/u/Municipalite-de-Saint-</u> <u>Ferdinand/activities/session</u>
- 2) Vous ouvrir un compte
- 3) Allez dans l'onglet activité et cliquer (À la carte)
- 4) Recherche par activité : Location de surface
- 5) Recherche par membre : Cliquer sur votre nom
- 6) Recherche par passe : Entrer l'activité sportive choisi
- 7) Cliquer sur l'heure désirez
- 8) Confirmer
- 9) Pour la location de surface de l'aréna, dek hockey, soccer et softball, vous devez cliquer sur \*Contrat de location, lire et confirmer avoir pris connaissance du contrat afin de finaliser le paiement et la réservation.
- 10) Pour l'aréna, immédiatement après votre réservation via Qidigo, vous devez prendre contact avec Andrée-Anne Turgeon des loisirs afin de récupérer les clés pour votre location. <u>loisirs@stferdinand.ca</u> ou 418-334-8851

**Pickleball** : La durée de réservation est de 1h. Nous acceptons que vous réserviez 2 plages horaires collées pour profiter d'une durée de 2h.

Nous demandons aux gens de faire une seule inscription par jour excepté la mention icihaut. Nous voulons que le plus grand nombre possible de citoyens puissent profiter de la surface.